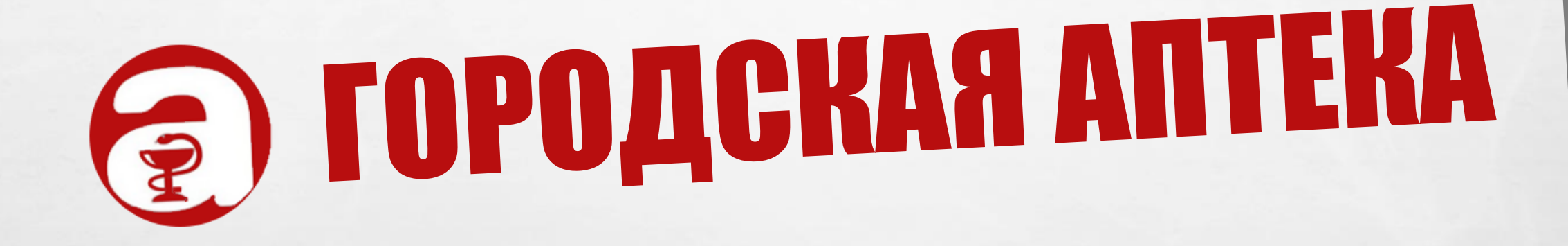

# Оформление и реализация товара для юридических лиц

## ТРИ ПРОСТЫХ ШАГА

E. Se

Зарегистрируйтесь на сайте городскаяаптека.рф как юридическое лицо Наберите корзину и оформите заказ Заберите заказ в пункте выдачи

#### РЕГИСТРАЦИЯ

- Перейдя по ссылке «Регистрация», выберите пункт «Регистрация для юридического лица»
- 2. Заполните данные сами или используйте автозаполнение (кнопка «Заполнить по ИНН»)
- 3. Нажмите кнопку «Создать»

E Ste

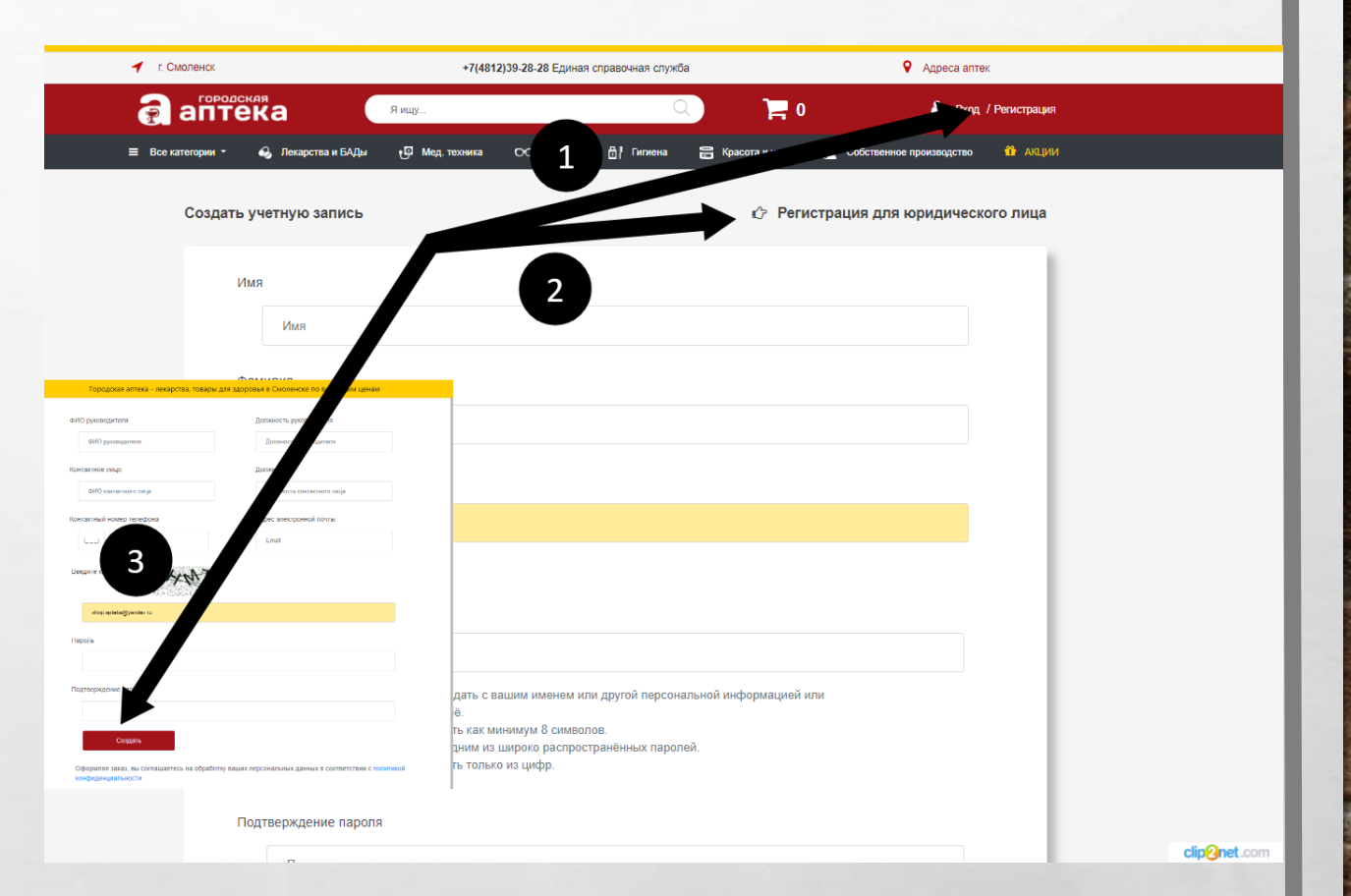

3

#### ОФОРМЛЕНИЕ ЗАКАЗА

- Используя поисковую систему, выберите и положите в корзину нужный товар (кнопка «Заказать»)
- 2. Перейдите в корзину
- Отправьте заказ нашим
  операторам нажав на кнопку
  «ОфОРМИТЬ ЗАКАЗ»

Se at

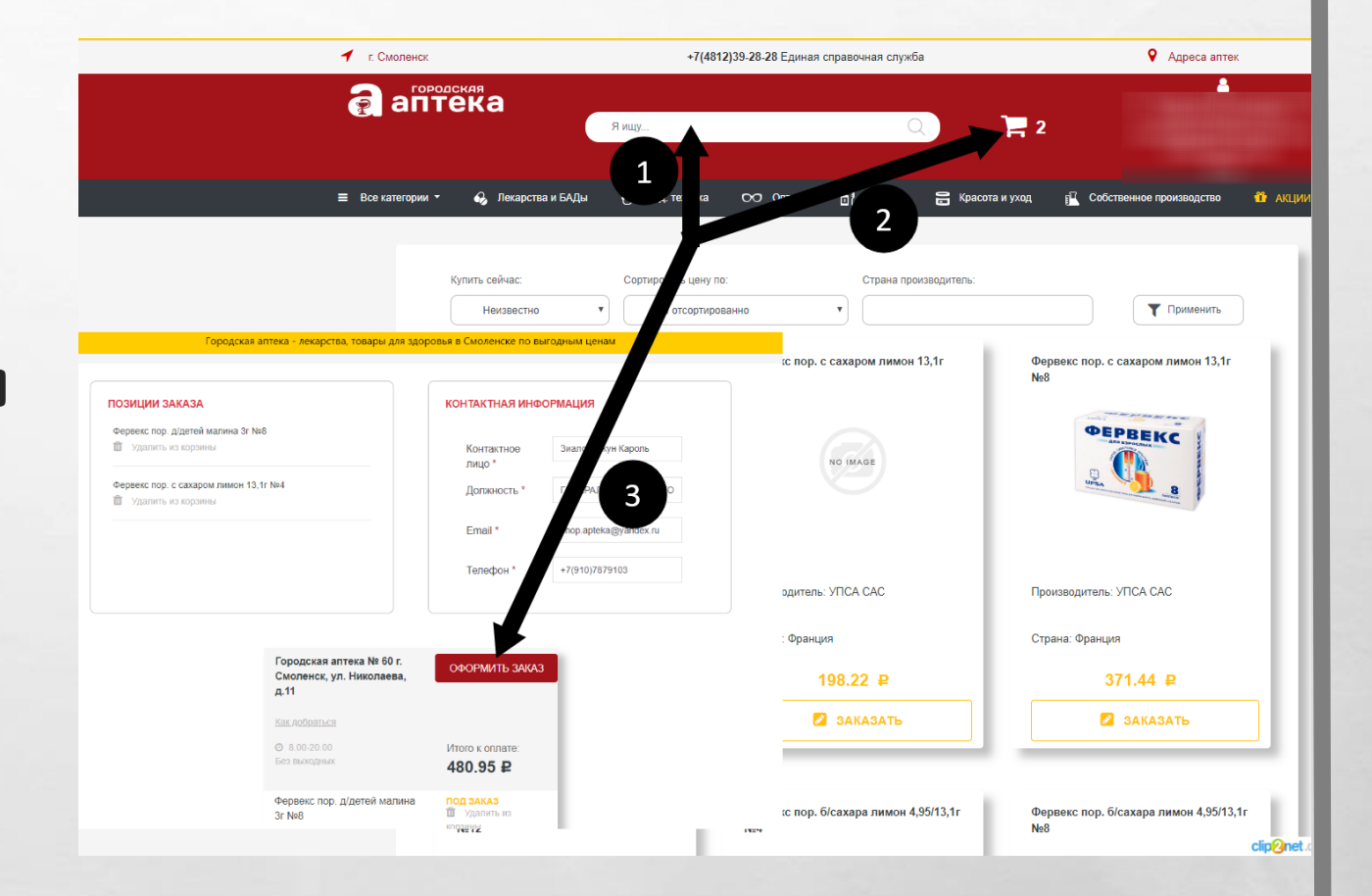

(Anderson)

#### СОПРОВОЖДЕНИЕ

Убедившись, что весь заказанный товар есть в наличие и собран для Вас, мы отправляем вам пакет документов в личный кабинет сервиса «городскаяаптека.рф»

- 🔸 Счет
- 🔸 Договор
- 🔶 Спецификация
- 🔸 Накладная (торг-12)
- Товарно-сопроводительный документ

1

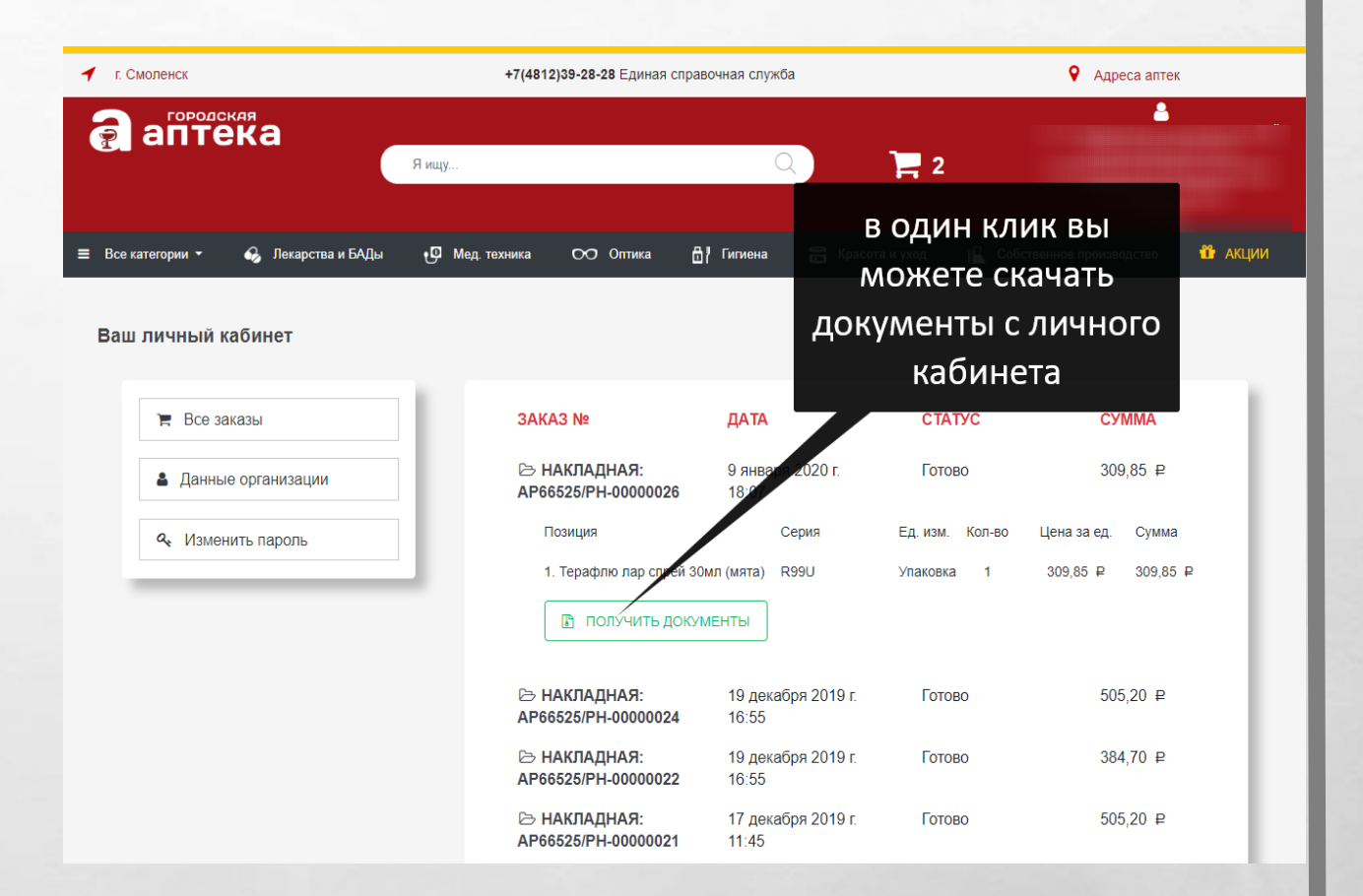

-

5

#### ДОПОЛНИТЕЛЬНЫЕ Возможности

E Ste

- В личном кабинете Вы можете подключить договор своей компании
- В личном кабинете есть возможность установить лимиты для заказа.
   Ваш заказ будет автоматически разбиваться согласно выставленному лимиту для одного заказа

| 1 | ИЗМЕНИТЬ ДАННЫЕ ОРГАНИЗАЦИИ                                                                 |                                                                                                    |
|---|---------------------------------------------------------------------------------------------|----------------------------------------------------------------------------------------------------|
|   | Наименование организации                                                                    | 1                                                                                                    |
|   | Юридический адрес организации                                                               | 1                                                                                                    |
|   | Фактический адрес организации                                                               | 11 -Я,                                                                                                    |
|   | ИНН                                                                                         |                                                                                                    |
|   | кпп                                                                                         |                                                                                                    |
|   | ФИО руководителя                                                                            |                                                                                                    |
|   | Должность руководителя                                                                      |                                                                                                    |
|   | Контактное лицо                                                                             |                                                                                                    |
|   | Дог                                                                                         | ГЕНЕРАЛЬНЫИ ДИРЕКТОР                                                                                              |
|   | . комсы номер телефона *                                                                    | +7                                                                                                    |
|   | * наприм                                                                                    | +7 123 4567898                                                                                                    |
|   | Адь электронной по                                                                          |                                                                                                    |
|   | МАХ сумих ного заказа **                                                                    | 99999                                                                                                    |
|   | •• ОБРАЩАЕМ ВИТИЧИЕ, ЧТО ДАНН<br>ЕДИНИЦУ КОТОРЫХ ЧЕ УКАЗАННО<br>БУДЕТ СФОРМИРОВАН ПРЕДВАРИТ | ОЕ НЕ РАСПРОСТРАНЯЕТСЯ НА ТОВАРЫ, ЦЕНА ЗА<br>Й ВАМИ СУММЫ. ЗАКАЗ НА ДОРОГОСТОЯЩИЕ ТОВАРЫ<br>ТЕЛЬНОМУ СОГЛАСОВАНИЮ |
|   | Договор                                                                                     | Текущий договор                                                                                                   |
|   |                                                                                             | Изменить:                                                                                                    |
|   |                                                                                             | Выберите файл Файл не выбран                                                                                      |

Ваш личный кабине

📜 Все заказы

Данные орган

#### ГОРЯЧАЯ ЛИНИЯ

По вопросам заказа вы можете обратиться на горячую линию нашей компании : +7 (4812) 39-28-28

ИЛИ

написать письмо на почту: shop@городскаяаптека.pф

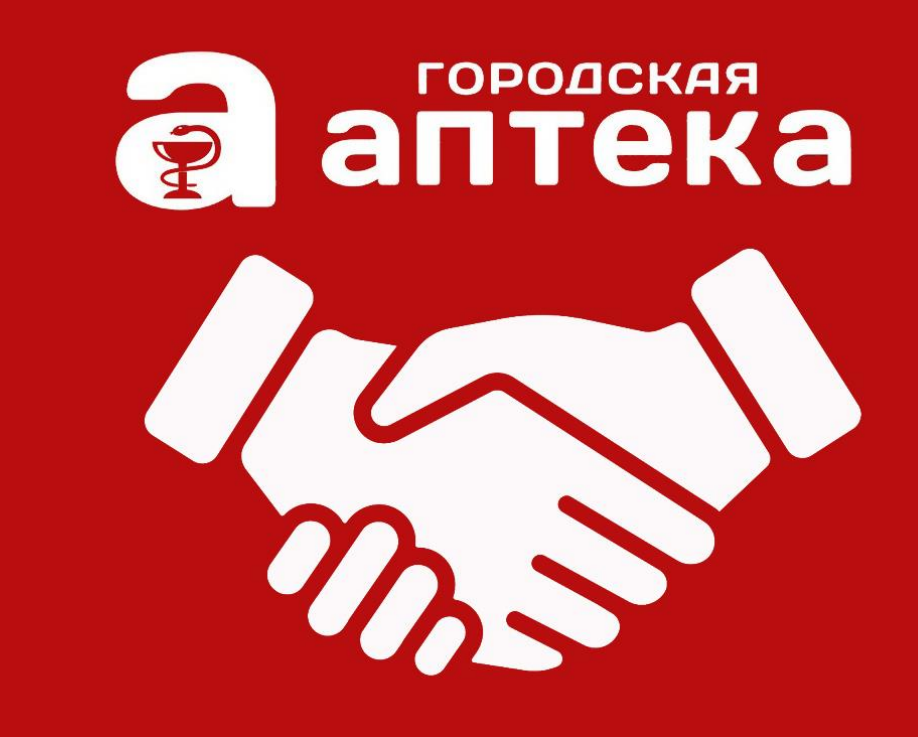

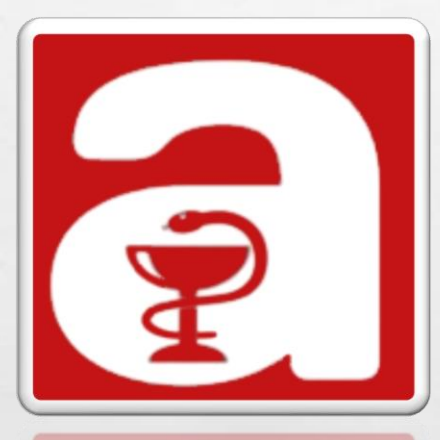

E. F.

10

### СПАСИБО За уделенное время и внимание

Надеемся на успешное сотрудничество!

the l